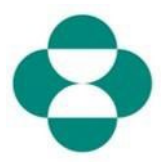

#### 目的:

此信息的目的是指导供应商如何回答旨在收集多样性或可持续性信息的 MSD 问卷。

#### 触发因素:

供应商通过 Ariba 收到 MSD 采购部的电子邮件,登录 Ariba Network 并完成相关问卷。

#### 实用提示:

供应商必须登录 Ariba Network 才能回答问卷。如果供应商已经回答过其他问卷,例如注册 问卷或寻源活动,则需要登录同一个 Ariba Network 帐户回答后续问卷。

| 说明                                        | 屏幕截图                      |                                                                                                    |
|-------------------------------------------|---------------------------|----------------------------------------------------------------------------------------------------|
|                                           | ≡ M Gmail Q               | Search mail                                                                                                    |
| 1.作为供应商联系人,您将收到一封电子邮件,说明 MSD              | + Compose + Compose *     | Action required: Information requested by MSD Inbox x Molly Bresnahan <s4system-prod+merck2-t.doc2416845920@ansmtp.ariba.com> to me ~</s4system-prod+merck2-t.doc2416845920@ansmtp.ariba.com> |
| 要求您完成一份回卷,以收<br>集您公司的更多信息。点击              | Sent Drafts More Artiba + | Dear Elizabeth Rooney.                                                                                                    |
| <b>交问卷)</b> 链接,登录 Ariba<br>Network 并完成问卷。 |                           | MSD has invited you to pro<br>Please review the following<br>the date provided.<br>Questionnaire <b>Overview</b><br>Questionnaire name: Supp<br>Respond by: Sat, 13 Jun, 2                    |
|                                           |                           | Submit questionnaire<br>Kind Regard<br>MSD                                                                                                    |

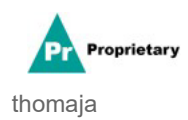

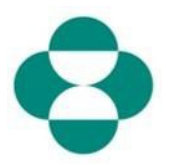

| 说明                              | 屏幕截图                                                                |  |  |
|---------------------------------|---------------------------------------------------------------------|--|--|
| 2.点击电子邮件中的链接可                   |                                                                     |  |  |
| 跳转至 Ariba Network。如果            | SAP Ariba Proposals & Questionnaires 👻                              |  |  |
| 您或您公司的其他人已经回                    |                                                                     |  |  |
| 答过 MSD 的问卷或寻源活                  |                                                                     |  |  |
| 动,则您需要使用同一个 AN                  |                                                                     |  |  |
| ID 回答该问卷。如果您没有                  | SAP Ariba 📈                                                         |  |  |
| 您公司 Ariba Network 帐户            |                                                                     |  |  |
| 的访问权限,请联系您的系                    | Supplier Login                                                      |  |  |
| 统管理员,让其提供给您。                    |                                                                     |  |  |
| 左 <b>伊应帝登寻</b> 据由输入 <b>你的</b> 田 | test-cool-molly.bresnahan@sap.com                                   |  |  |
|                                 |                                                                     |  |  |
|                                 |                                                                     |  |  |
|                                 |                                                                     |  |  |
|                                 | Ariba Proposals & Questionnaires -                                  |  |  |
|                                 | Ariba Proposals & Questionnaires 👻                                  |  |  |
|                                 | Ariba Proposals & Questionnaires 👻                                  |  |  |
|                                 | Ariba Proposals & Questionnaires 👻                                  |  |  |
|                                 | Ariba Proposals & Questionnaires -                                  |  |  |
|                                 | Ariba Proposals & Questionnaires -                                  |  |  |
| <b>3</b> .在框中输入 <b>密码</b> 。     | Ariba Proposals & Questionnaires -<br>SAP Ariba                     |  |  |
| 3.在框中输入 <b>密码</b> 。             | Ariba Proposals & Questionnaires - SAP Ariba                        |  |  |
| <b>3</b> .在框中输入 <b>密码</b> 。     | Ariba Proposals & Questionnaires -<br>SAP Ariba M<br>Supplier Login |  |  |
| 3.在框中输入 <b>密码</b> 。             | Ariba Proposals & Questionnaires - SAP Ariba                        |  |  |
| <b>3</b> .在框中输入 <b>密码</b> 。     | Ariba Proposals & Questionnaires   SAP Ariba                        |  |  |

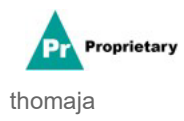

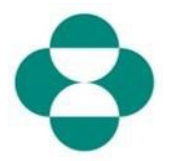

| 说明            | 屏幕截图                                                 |
|---------------|------------------------------------------------------|
|               | SAP Ariba Proposals & C                              |
|               |                                                      |
|               |                                                      |
|               | SAP Ariba                                            |
| Login<br>4.单击 | Supplier Login                                       |
|               | test-ariba.supplier2                                 |
|               | •••••                                                |
|               | Login<br>Login to Ariba<br>Forgot User 4 me or Passw |

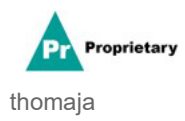

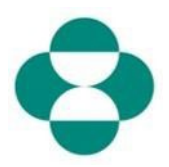

| 说明                                                     | 屏幕截图                                                                                                    |
|--------------------------------------------------------|----------------------------------------------------------------------------------------------------|
| 5. 登录后,您将跳转至<br>MSD 要求您完成的问卷。<br>6. 回答问题,完成表格。         | Ariba Sourcing     III Comput Matage     Estatem Humage       • Stat     Test Databaset     Descent Matage     Descent Matage       Console     III Doc2412845920 - Supplier Self-Cestification Form     Image: Cestification Form     Image: Cestification Form       Cent Matage     III Context     Image: Cestification Form     Image: Cestification Form     Image: Cestification Form       Cent Matage     Image: Cestification Form     Image: Cestification Form     Image: Cestification Form     Image: Cestification Form       Cent Matage     Image: Cestification Form     Image: Cestification Form     Image: Cestification Form     Image: Cestification Form       Image: Cestification Form     Image: Cestification Form     Image: Cestification Form     Image: Cestification Form       Image: Cestification Form     Image: Cestification Form     Image: Cestification Form     Image: Cestification Form       Image: Cestification Form     Image: Cestification Form     Image: Cestification Form     Image: Cestification Form       Image: Cestification Form     Image: Cestification Form     Image: Cestification Form     Image: Cestification Form       Image: Cestification Form     Image: Cestification Form     Image: Cestification Form     Image: Cestification Form       Image: Cestification Form     Image: Cestification Form     Image: Cestification Form     Image: Cestification Form       Image: Cestification Form                                                                                                    |
| 7.阅读此信息,然后向下<br>滚动完成表格。                                | Section     Section     S |
| 8.一些 MSD 问卷会要求您<br>提供证书信息,例如多样性<br>证书或可持续性证书。          | Ariba Sourcing     III Company Settigs * Excert Invoice *       -Sets3     E31 betweet     Dec2416845920 - Supplier Set!-Certification Form       Console     III Doc2416845920 - Supplier Set!-Certification Form     IV       Setting Integrate     IV     IV       Setting Integrate     IV     IV       Setting Integrate     IV     IV       Setting Integrate     IV     IV       Setting Integrate     IV     IV       Setting Integrate     IV     IV       Voter Controll     IV     IV       41 Context     IV     IV       42 Entroll     IV     IV       42 Entroll     IV     IV       42 Entroll     IV     IV                                                                                                    |
| 9.如果您的公司持有所问及<br>的证书,请回答 <b>是</b>                      | Ariba Sourcing       Example formation         • Oracle       Description Self-Certification Form       Description Self-Certification Form         • Console       If Description Self-Certification Form       Description Self-Certification Form         • Console       If Description Self-Certification Form       Description Self-Certification Form         • Console       If Description Self-Certification Form       Description Self-Certification Form         • Console       If Description Self-Certification Form       Description Self-Certification Form         • Console       If Description Self-Certification Form       Description Self-Certification Form         • Console       If Description Self-Certification Form       Description Self-Certification Form         • Console       • Console       If Description Self-Certification Form       Description Self-Certification Form         • Console       • Console       • Console       • Console       • Console         • Console       • Console       • Console       • Console       • Console         • Console       • Console       • Console       • Console       • Console         • Console       • Console       • Console       • Console       • Console         • Console       • Console       • Console       • Console       • Console                                                                                                    |
| 10.单击 Details(详细信<br>息)链接,提供有关您公<br>司所持有证书的更多详细<br>信息。 | Arcba Sourcement       If Counters       If counters       If counters       Description of the counters       Description of the counters       Descriptio                                                                                                    |

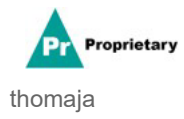

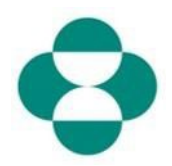

| 说明                   | 屏幕截图                                                                 |                                                                                        |                                                                                   |
|----------------------|----------------------------------------------------------------------|----------------------------------------------------------------------------------------|-----------------------------------------------------------------------------------|
| 11. 提供证书的元数据,先       |                                                                      |                                                                                        |                                                                                   |
| 情写证书的 <b>发生机</b> 为   | Ariba Sourcing                                                       |                                                                                        |                                                                                   |
| 填子证书的 <b>应及机构</b> 。  | < Go back tr                                                         | d                                                                                      |                                                                                   |
|                      | Console                                                              | Doc2416845920 - St 4.3<br>be                                                           | 8.1 Is your business an MBE? If yes, provide details by c<br>ecome                |
| 12. 输人颁友年份。          | Event Messages<br>Event Details                                      | All Content                                                                            | er details for Certificate. Enter the location of a file to add as an Attachment. |
|                      | Response History<br>Response Team                                    | Name †                                                                                 | Certificate Type: Minority-Owned Business Enterprise                              |
| 13. 提供 <b>证书编号</b> 。 | ▼ Event Contents                                                     | ▼ 4.8 Diversity Certifications                                                         | Year of publication: * 2014                                                       |
|                      | All Content                                                          | 4.8.1 Is your business an Mi<br>4.8.2 Is your business a WB                            | Certificate Number: * 1230987                                                     |
| 14. 提供 <b>证书位置</b> 。 | 3 Definitions                                                        | 4.8.3 Is your business a VBE                                                           | Certificate Location: * New Jersey                                                |
|                      | 4 Setf-Certification R                                               | 4.8.4 Is your business LGBT                                                            | Effective Date: *                                                                 |
|                      |                                                                      | 4.8.5 Is your business a DOI                                                           |                                                                                   |
|                      | Ariba Sourc                                                          | cing                                                                                   |                                                                                   |
|                      | < Go back to - TEST Dash                                             | hboard                                                                                 | - St 4.8.1 Is your business an MBE? If yes, pr<br>become                          |
|                      | Event Messages<br>Event Details<br>Response History<br>Response Team |                                                                                        | Enter details for Certificate. Enter the location of a file to                    |
| 15                   |                                                                      | All Content                                                                            | Certificate Type: Minority-Owned Business E                                       |
| 15. 半山 Calendar (日川) |                                                                      | <ul> <li>4.8 Diversity Certification</li> </ul>                                        | Issuer: * MBE                                                                     |
| 图标,选择生效日期。           | ▼ Event Contents                                                     | 4.8.1 Is your business a                                                               | an Mi                                                                             |
|                      | All Content                                                          | 4.8.2 Is your business a                                                               | a WB                                                                              |
|                      | 3 Definitions                                                        | 4.8.3 Is your business a                                                               | a VBE                                                                             |
|                      | 4 Self-Certification<br>R                                            | 4.8.4 Is your business L                                                               | LGBT                                                                              |
|                      | c Changes to                                                         | 4.8.5 Is your business a                                                               | a DO! Sun Motor Plate. Sun Motor Wed Thu F                                        |
|                      | <sup>3</sup> Informati                                               | ▼ 5 Changes to Information                                                             | 1 Cor                                                                             |
|                      | Ariba Sourci                                                         | ng                                                                                     |                                                                                   |
|                      | < Go back to - TEST Dashb                                            | oard                                                                                   |                                                                                   |
|                      | Console                                                              | Doc2416845920 - St                                                                     | 4.8.1 Is your business an MBE? If yes, provide<br>become                          |
|                      | Event Messages<br>Event Details<br>Response History                  |                                                                                        | Enter details for Certificate. Enter the location of a file to add as a           |
|                      |                                                                      | All Content                                                                            | Certificate Type: Minority-Owned Business Enterprise                              |
| <b>16</b>            | Response realit                                                      | ✓ 4.8 Diversity Certifications                                                         | Issuer: *                                                                         |
| 10.远挥尘然日朔。           | ▼ Event Contents                                                     | 4.8.1 Is your business an Mi                                                           | Year of publication: * 2018                                                       |
|                      | All Content                                                          | 4.8.2 Is your business a WB                                                            | Certificate Number: * 1230987                                                     |
|                      | 3 Definitions                                                        | 4.8.3 Is your business a VBE                                                           | Effective Date: *                                                                 |
|                      | 4 Setf-Certification<br>R                                            | 4.8.4 Is your business LGBT                                                            | Expiration Date: * H                                                              |
|                      | 5 Changes to<br>Informati                                            | <ul> <li>4.8.5 is your business a DOI</li> <li>5 Changes to Information Cor</li> </ul> | Attachment: *                                                                     |
|                      | 6 Supplier Verification                                              | 5.1 The Supplier Self-Certifica update, navigate to supplier.ari                       | 5 6 7 8 10 11<br>12 13 14 15 16 17 18                                             |

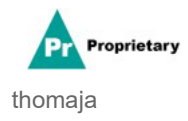

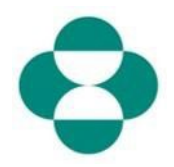

| 说明                             | 屏幕截图                                                                                                    |                                                                                                    |                                                                                                    |
|--------------------------------|----------------------------------------------------------------------------------------------------|----------------------------------------------------------------------------------------------------|----------------------------------------------------------------------------------------------------|
| <b>17</b> .单击 日历图标,选<br>择失效日期。 | Ariba Sourcing<br>Coback to TEST Dashboard<br>Console<br>Event Messages<br>Event Details<br>Response History<br>Response Team<br>V Event Contents<br>All Content                                                                                                    | Doc2416845920 - St 4, the best of the second second secon | 8.1 Is your business an MBE? If yes, provide details<br>come<br>er details for Certificate. Enter the location of a file to add as an Attach<br>Certificate Type: Minority-Owned Business Enterprise<br>Issuer: * MBE<br>Year of publication: * 2018<br>Certificate Number: * 1230987<br>Certificate Location: * New Jersey                                                                                                    |
|                                | Self-Certification     Self-Certification     Schanges to     Informati      Ariba Sourcir                                                                                                    | 4.8.3 Is your business a VBI<br>4.8.4 Is your business LGBT<br>4.8.5 Is your business a DOI<br>▼ 5 Changes to Information Con                                                                                                    | Effective Date: * Wed, 1 Apr, 2025                                                                                                    |
| 18.选择失效日期。                     | <ul> <li>Go back ta - TEST Dashbo</li> <li>Console</li> <li>Event Messages</li> <li>Event Details</li> <li>Response History</li> <li>Response Team</li> <li>Event Contents</li> <li>All Content</li> <li>3 Definitions</li> <li>4 Self-Certification</li> <li>7 Changes to<br/>Informati</li> <li>6 Supplier Verification</li> </ul> | Compared  Doc2416845920 - S  All Content  Name 1  4.8 Diversity Certifications  4.8.1 Is your business a W  4.8.2 Is your business a W  4.8.3 Is your business a W  4.8.4 Is your business a D  4.8.5 Is your business a D  5 Changes to Information Cc  5.1 The Supplier Self-Certific update, navigate to supplier a  6.1 I hereby certify that all in of my company that all the information my company that all the information of the supplier vertification  6.1 I hereby certify that all in  Submit Entire Response                                                                                                    | 4.8.1 Is your business an MBE? If yes, probecome<br>Enter details for Certificate. Enter the location of a file to<br>Certificate Type: Minority-Owned Business Ent<br>Issuer* MBE<br>Vear of publication: 2018<br>Certificate Number: 2018<br>Certificate Number: 1230987<br>Certificate Location: New Jersey<br>Effective Date: Wed, 1 Apr, 2020<br>Expiration Date: I<br>Attachment: MA May 21<br>San Man Tue Wed Thu Fil<br>2 3 4 5 6 7<br>9 10 11 12 13 14<br>16 17 18 19 20 21<br>23 24 25 26 27 28<br>30 31<br>Itsuer |

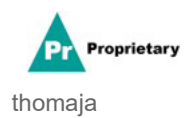

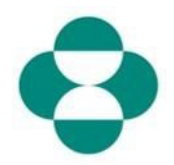

| 说明                                     | 屏幕截                                                                                                    | হ                                                                                                    |                                                                                                    |                                                                                                    |                                                                                                    |                                                                                                    |
|----------------------------------------|----------------------------------------------------------------------------------------------------|----------------------------------------------------------------------------------------------------|----------------------------------------------------------------------------------------------------|----------------------------------------------------------------------------------------------------|----------------------------------------------------------------------------------------------------|----------------------------------------------------------------------------------------------------|
|                                        | Ariba Sourcing                                                                                                    |                                                                                                    |                                                                                                    |                                                                                                    |                                                                                                    |                                                                                                    |
|                                        | < Go back tr - 1<br>Console                                                                                                    | rEST Dashboa                                                                                                    | III Doc2416845920 - St                                                                                                    | 4.8.1 Is your business become                                                                                                    | an MBE? If yes, pro                                                                                                    | vide details b                                                                                                    |
| 19. 单击 <b>Ok</b> (确定)保存证               | Event Messages<br>Event Details                                                                                                    |                                                                                                    | All Content                                                                                                    | Enter details for Certificate. En                                                                                                    | iter the location of a file to a                                                                                                    | add as an Attachm                                                                                                    |
| 书数据。                                   | Response Team                                                                                                    |                                                                                                    | Name 1<br>• 4.8 Diversity Certifications                                                                                                    | Ceruncate Type:<br>Issuer: *                                                                                                    | MBE                                                                                                    | erprise                                                                                                    |
| 20. 单击浏览器,添加证书                         | Event Conten     All Conten                                                                                                    | ts<br>t                                                                                                    | 4.8.1 Is your business an MI<br>4.8.2 Is your business a WB                                                                                                    | Year of publication: *                                                                                                    | 2018                                                                                                    |                                                                                                    |
| 附件。                                    | 3 Definitio<br>4 Setf-Cer                                                                                                    | ons                                                                                                    | 4.8.3 Is your business a VBE<br>4.8.4 Is your business LGBT                                                                                                    | Certificate Location: *<br>Effective Date: *                                                                                                    | Wed, 1 Apr, 2020                                                                                                    |                                                                                                    |
|                                        | 5 Change<br>5 Informa<br>6 Supplie                                                                                                    | s to<br>ti<br>r Verification                                                                                                    | 4.8.5 Is your business a DOI<br><ul> <li>5 Changes to Information Con<br/>S.1 The Supplier Self-Certifica<br/>update, navigate to supplier an</li> </ul>                                                                                                    | Expiration Date: *<br>Attachment: *                                                                                                    | Man, 31 May, 2021                                                                                                    |                                                                                                    |
|                                        | Ariba Sourcing<br>< Golow TEST Deshboard<br>Console                                                                                                    | ⊒ Doc2416845                                                                                                    | 5920 - Supplier Setf-Certification Form                                                                                                    |                                                                                                    | III Com                                                                                                    | rpany Settings + Elizabeth Ricon<br>Desktop File Sync<br>Desktop Time<br>29                                                                 |
| 21.继续完成表格的其余部<br>分。                    | Dest transport<br>Percent strain<br>Records Station         ALC content           • Lond Content         • Lond Content           • Lond Content         • Lond Content           • Lond Content         • Lond Content           • Lond Content         • Lond Content           • Lond Content         • Lond Content           • Lond Content         • Lond Content           • Lond Content         • Lis Synt Londons to MEC 7 yrac, provide attab by citizing for 'taba's Justine, sales all become value after sequendity ret is Pill questine.           • London         • Lis Synt Londons to MEC 7 yrac, provide attab by citizing for 'taba's Justine, sales all become value after sequendity ret is Pill questine.           • Lis Synt Londons LOED 7 yrac, provide attab by citizing for 'taba's Justine, sales all become value after sequendity ret is Pill questine.           • Lis Synt Londons LOED 7 yrac, provide attab by citizing for 'taba's Justine, sales all become value after sequendity ret is Pill questine.           • Lis Synt Londons LOED 7 yrac, provide attab by citizing for 'taba's Justine, sales all become value after sequendity ret is Pill questine.           • Lis Synt Londons LOED 7 yrac, provide attab by citizing for 'taba's Justine, sales all become value after sequendity ret is Pill questine.           • Lis Synt Londons LOED 7 yrac, provide attab by citizing for 'taba's Justine, sales all become value after sequendity ret is Pill questine.           • Lis Synt Londons LOED 7 yrac, provide attab by citizing for 'taba's Justine, sales all become value after seque                                                                                                    |                                                                                                    |                                                                                                    |                                                                                                    |                                                                                                    |                                                                                                    |
|                                        | Ariba Sourcing<br>Gala TEST Databand<br>Console                                                                                                    | Doc241684                                                                                                    | 5920 - Supplier Self-Certification Form                                                                                                    |                                                                                                    | III Con                                                                                                    | rpany Settings + Elizabeth Roor<br>Desktop File Sync<br>29                                                                                  |
| 22.阅读供应商验证信<br>息。                      | Event Monagen<br>Event Double<br>Mapping Num<br>+ Event Contents<br>A Counsel<br>- Onterlam<br>- Counsel<br>- Onterlam<br>- Counsel<br>- Counsel<br>- Coun | II Content<br>time 1<br>4.8.1 layer b<br>4.8.2 layer b<br>4.8.2 layer b<br>4.8.3 layer b<br>4.8.3 layer b<br>4.8.4 layer b<br>4.8.5 layer b<br>5.5 Change to the<br>5.5 Change to the<br>5. | energianes<br>wateria so MBCP (yes, provide attech by citizing the 'steads' butter, which<br>wateria so MBCP (yes, provide attech by citizing the 'steads' butter, which<br>wateria so MBCP (yes, provide attech by citizing the 'steads' butter, which<br>wateria so MBCP (yes, provide attech by citizing the 'steads' butter, which<br>wateria so MBCP (yes, provide attech by citizing the 'steads' butter, which<br>wateria so MBCP (yes, provide attech by citizing the 'steads' butter, which<br>wateria so MBCP (yes, provide attech by citizing the 'steads' butter, which<br>wateria so MBCP (yes, provide attech by citizing the 'steads' butter, which<br>wateria so MBCP (yes, provide attech by citizing the 'steads' butter, which<br>wateria so MBCP (yes, provide attech by citizing the 'steads' butter)<br>wateria so MBCP (yes, provide attech by citizing the 'steads' butter)<br>wateria so MBCP (yes, provide the 'steads' butter)<br>wateria so | will become visible with responsing yes to this guestion<br>of become visible with responsing yes to this guestion<br>of become visible with responsing yes to this buildening<br>of provide visible with responsing yes to this buildening<br>with the second second second yes to this guestion<br>will become visible with responsing yes to this guestion<br>with the second second second second second second<br>with the second second second second second second<br>metal with the topological second second second second<br>with the second second second second second second second<br>with the second second second second second second second<br>with the second second second second second second second<br>with the second second second second second second second<br>second second second second second second second second<br>second second second second second second second second<br>second second second second second second second second<br>second second second second second second second second<br>second second second second second second second second<br>second second second second second second second second<br>second second second second second second second second<br>second second second second second second second second<br>second second second second second second second second<br>second second second second second second second second second<br>second second second second second second second second<br>second second second second second second second second<br>second second second second second second second second second<br>second second second second second second second second second second<br>second second second second second second second second second second<br>second second second second second second second second second second second<br>second second second second second second second second second second second<br>second second second second second second second second second second second second second second second second second second second second second second second second second second second second second second second second second second second second second second second second second | htlp, or other resource information changes. To<br>websit, i contribute a long autonomous to appear to bolice<br>for sensor, storg oth any other processing above | 1 100 1000<br>1 100 1000<br>1 100 100<br>1 100 100<br>1 100 100<br>1 100000000 100<br>1 1000000000 100<br>1 1000000000 100<br>1 10000000000 |
|                                        | Console Event Messages Event Messages Event Message                                                                                                    | Doc241684                                                                                                    | 5920 - Supplier Self-Certification Form                                                                                                    |                                                                                                    | III Core                                                                                                    | ppany Settings + Elizabeth Room<br>Deskopp File Sync<br>C 29                                                                                |
| <b>23</b> .选择 <b>Yes(是)</b> ,表示同<br>意。 | Reports Ram                                                                                                    | A 20 Weeking CC     A 20 Weeking CC     A 20 Liversity CC     A 20 Liversity CC                                                                                                    | entransitions:<br>where an entropy of participation by contrary their "density" theory, where<br>we can extra the participation annelse of contrary their "density" theory, where<br>we can extra the participation annelse of contrary their "density" and the<br>contrary of the participation annelse of contrary the "density" where, where an<br>extra the participation annelse of contrary the "density" where the<br>memory of the participation annelse of the participation annelses of the<br>extra the participation annelses of the participation and the participation and the<br>second the participation and the participation and participation and the participation and<br>the participation and the participation and participation and the participation and<br>and the density participation and the participation and the participation an                                       | and become visible offer responding years to the quantities,<br>the comme visible offer responding years to this quantities<br>is become visible offer responding years to this quantities.<br>The comme visible offer responding years to this quantities.<br>The comme visible offer responding years to this quantities,<br>the commer visible offer responding years to the quantities.<br>The commer visible offer responding years to the quantities,<br>the commer visible of the response of the commercial of the commercial<br>quantities.                                                                                                    | Ng, or other research information changes. To<br>enter, 1 credits have a second or to second<br>for enters, along with any other presides allowed                 | * 10 v Dosts<br>* 10 v<br>* 10 v<br>* 10 v<br>* 10 v<br>* 10 v<br>* 10 v<br>* 10 v                                                          |
|                                        | Gulant Entre Response Save datt Compose Message Escel Import                                                                                                    |                                                                                                    |                                                                                                    |                                                                                                    | No III<br>Unspecified                                                                                                    |                                                                                                    |

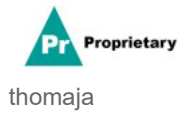

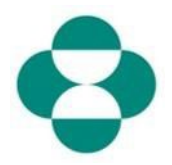

| 说明                                                                                    | 屏幕截图                                                |                                                                                          |  |  |  |
|---------------------------------------------------------------------------------------|-----------------------------------------------------|------------------------------------------------------------------------------------------|--|--|--|
| 24.完成问卷后,单击<br><b>Submit Entire Response</b><br><b>(提交全部回答)</b> ,将问卷<br>提交给 MSD 进行审批。 | Ariba Sourcing                                      |                                                                                          |  |  |  |
|                                                                                       | < Go back to - TEST Dashboard                       |                                                                                          |  |  |  |
|                                                                                       | Console                                             | 🗉 Doc2416845920 - Supplie                                                                |  |  |  |
|                                                                                       | Event Messages<br>Event Details<br>Response History | All Content                                                                              |  |  |  |
|                                                                                       | Response Team                                       | Name 1<br>• 4.8 Diversity Certifications                                                 |  |  |  |
|                                                                                       | ▼ Event Contents                                    | 4.8.1 Is your business an MBE? If y                                                      |  |  |  |
|                                                                                       | All Content                                         | 4.8.2 Is your business a WBE? If y                                                       |  |  |  |
|                                                                                       | 3 Definitions                                       | 4.8.3 Is your business a VBE? If yes                                                     |  |  |  |
|                                                                                       | Self-Certification                                  | 4.8.4 Is your business LGBT? If yes                                                      |  |  |  |
|                                                                                       | 4 R                                                 | 4.8.5 Is your business a DOBE? If y                                                      |  |  |  |
|                                                                                       | 5 Changes to                                        | ▼ 5 Changes to Information Contained                                                     |  |  |  |
|                                                                                       | mornau                                              | 5.1 The Supplier Self-Certification F<br>update, navigate to supplier.ariba.co           |  |  |  |
|                                                                                       | 6 Supplier Verification                             | ▼ 6 Supplier Verification                                                                |  |  |  |
|                                                                                       |                                                     | 6.1 I hereby certify that all information of my company that all the information by law. |  |  |  |
|                                                                                       |                                                     | (*) ir                                                                                   |  |  |  |
|                                                                                       |                                                     | Submit Entire Response                                                                   |  |  |  |
|                                                                                       | Elizabeth Rooney (test-ariba.su                     | pplier2020@gmail.com) last visited 14 May 2020 5:26:30 .                                 |  |  |  |

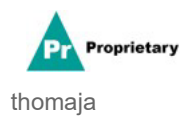

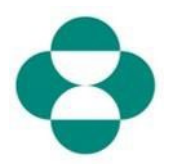

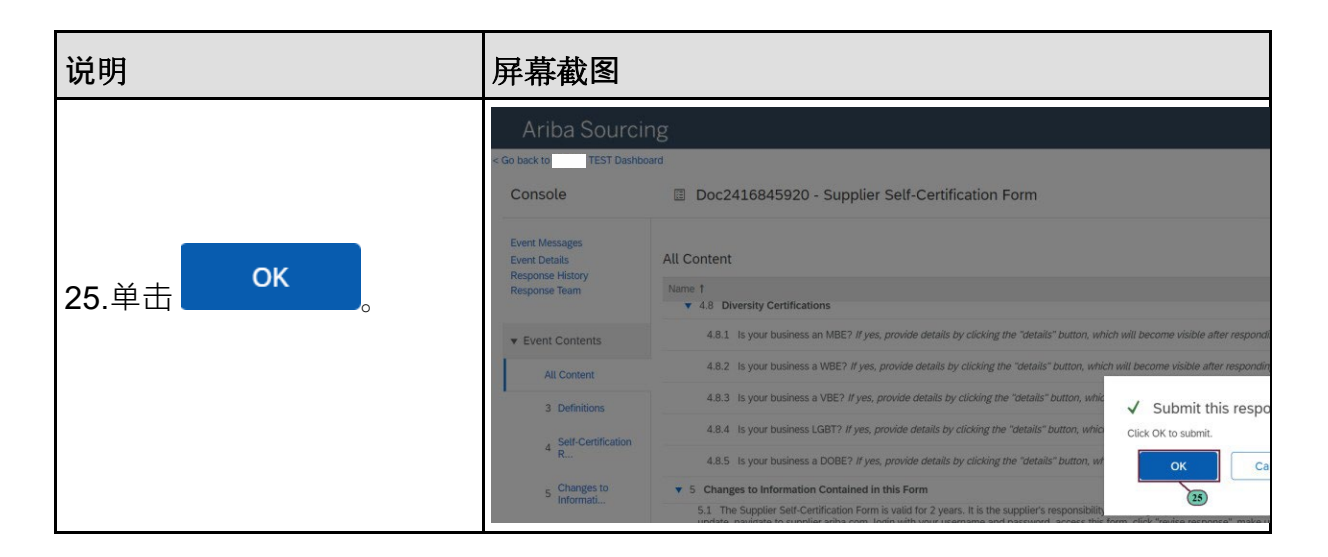

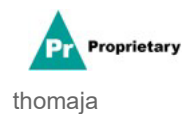